# Registre o FindIT Network Manager na Cisco Smart Account

### Introduction

O Cisco Smart Software Licensing simplifica a experiência de licenciamento, facilitando a compra, a implantação, o rastreamento e a renovação do software Cisco. Ele oferece visibilidade da propriedade e do consumo da licença por meio de uma única interface de usuário simples.

Com o Smart Software Manager, você pode organizar e visualizar suas licenças em grupos chamados Virtual Accounts. O registro de seus dispositivos na sua conta virtual permite que você gerencie suas licenças para departamentos, áreas ou locais dentro da sua organização. Usando tokens de registro de instância de produto, você pode facilmente registrar seus dispositivos com seus UDIs (identificadores de dispositivo) exclusivos.

O Smart Software Licensing contém informações sobre todas as licenças na sua conta virtual. Ele permite que você faça o seguinte:

- Veja uma lista de todas as licenças na Virtual Account.
- Exibir informações sobre uma licença específica e qual produto está usando.
- Exibir informações sobre os alertas para licenças específicas.
- Transferir licenças entre contas virtuais.
- Exporte a lista de licenças para um arquivo .csv.

Há três tipos de Licenças válidas por um período de tempo diferente:

- As licenças vitais permanecem válidas e não têm expiração.
- As licenças de demonstração devem ser renovadas após 60 dias.
- As Licenças com prazo permanecem válidas por períodos especificados de um a três anos.
- As licenças são removidas das contas virtuais à medida que expiram.

#### Diretrizes tpara registrar o FindIT Network Manager em sua Smart Account:

- 1. Crie uma Smart Account. Para obter instruções sobre como solicitar uma Smart Account, clique <u>aqui</u>.
- 2. Gere um token de registro de instância de produto. Para saber como, clique aqui.
- 3. Registre o FindIT Network Manager na Smart Account.

A página Licença do FindIT Network Manager permite que você veja o número e o tipo de licenças necessárias para sua rede e permite que você conecte o Gerente ao sistema Cisco Smart Licensing. Nesta página estão dois painéis de informações:

- Status do Smart Software Licensing Este painel mostra o estado do registro do cliente Smart License e as informações sobre a Smart Account em uso.
- Uso de Smart License Este painel lista as quantidades e os tipos de licença necessárias com base no estado atual da rede. Essas informações serão atualizadas automaticamente à medida que a rede for sendo alterada, e o gerente atualizará o número de licenças solicitadas da Smart Account. A área Status mostra se o número necessário de licenças foi obtido com êxito.

Esta página também contém controles que permitem que você registre e gerencie licenças para o gerente de sua Smart Account.

Se o Gerente estiver em execução no Modo de Avaliação ou não obtiver licenças suficientes para gerir a rede, será apresentada uma mensagem no cabeçalho da interface de utilizador do FindIT Network Manager. Se mais de 10 dispositivos estiverem em uso no modo de avaliação ou o gerente não puder obter licenças suficientes para operar, você terá 90 dias para corrigir a situação. Se o problema não for abordado em 90 dias, alguma funcionalidade do gerente será restringida até que o problema seja solucionado, seja obtendo mais licenças ou reduzindo o número de dispositivos sendo gerenciados.

## Objetivo

Antes de registrar uma Smart Software License no FindIT Network Manager, você precisa primeiro gerar um token de registro de instância de produto. Uma instância de produto é um dispositivo individual com um identificador de dispositivo exclusivo (UDI) registrado usando um token de registro de instância de produto. Você pode registrar várias instâncias de um produto com um único token de registro. Cada instância de produto pode ter uma ou mais licenças que residem na mesma conta virtual.

Este artigo fornece instruções sobre como registrar o FindIT Network Manager em sua Cisco Smart Account.

### Dispositivos aplicáveis

• FindIT Network Manager

### Versão de software

• 1.1

### Registre o FindIT Network Manager em sua Cisco Smart Account

#### Registre o FindIT Network Manager em sua Smart Account

Etapa 1. Usando seu navegador da Web, acesse a página <u>Cisco Software Central</u> e faça login em sua Smart Account.

| Jser Name |  |  |
|-----------|--|--|
| ccoesup   |  |  |
| Password  |  |  |
| ••••••    |  |  |
| Log In    |  |  |

Note: Se ainda não tiver uma conta, crie uma nova clicando em Registrar agora.

| (      | Create A New Account                                                                                                    |
|--------|----------------------------------------------------------------------------------------------------|
| r<br>f | There are various levels of access depending on your<br>relationship with Cisco. Review the benefits of registration and<br>ind the level that is most appropriate for you. |
| (      | Register Now                                                                                                    |
|        |                                                                                                    |

Etapa 2. Na página Cisco Software Central, escolha License > Smart Software Licensing.

#### Cisco Software Central

| ĥ | Order -                                                                                          | Download & Upgrades 👻                                                                    | Provisioning -                                                  | License -                                                               | Administration          |
|---|--------------------------------------------------------------------------------------------------|------------------------------------------------------------------------------------------|-----------------------------------------------------------------|-------------------------------------------------------------------------|-------------------------|
|   | Do                                                                                               | wnload & Upgrade                                                                         |                                                                 | License Tools<br>Smart Software Licensin<br>Historichan Licensing       | a                       |
|   | Software Download<br>Download new software<br>eDelivery<br>Get fast electronic fulfi             | re or updates to your current software<br>Ilment of software, licenses, and documentatio | n Smart Software Lice                                           | ge PAK-based and other dev                                              | ice licenses, including |
|   | Product Upgrade Tool<br>Order major upgrades<br>Upgradeable Products<br>Browse a list of all ava | (PUT)<br>to software such as Unified Communications<br>s<br>illable software updates.    | Track and manage 5<br>Enterprise License /<br>Generate and mana | Smart Software Licenses.<br>Agreements<br>ge licenses from Enterprise I | license Agreements.     |

**Note:** Como alternativa, você pode clicar em Smart Software Licensing na área License (Licença).

#### Cisco Software Central English [ Change ] 💄 Hello, Cisco Demo Sma A Order -Download & Upgrades + Provisioning -License + Administration Download & Upgrade License Software Download Traditional Licensing Download new software or updates to your current software Generate and manage PAK-based and other device licenses, including demo licenses eDelivery Smart Software Licensing Get fast electronic fulfilment of software, licenses, and documentation ware Licenses. Product Upgrade Tool (PUT) Order major upgrades to software such as Unified Communications Enterprise License Agreements Generate and manage licenses from Enterprise License Agreements. Upgradeable Products Browse a list of all available software updates.

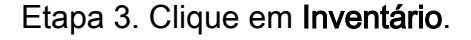

## Smart Software Licensing

| Alerts      | License    | Conversion Reports | Email Notification | Satellites | Activity |
|-------------|------------|--------------------|--------------------|------------|----------|
| Virtual Acc | ount: sbsb |                    |                    |            |          |
| General     | Licenses   | Product Instances  | Event Log          |            |          |

Virtual Account

Etapa 4. Clique no Token de registro de instância de produto que você deseja usar para o FindIT Network Manager.

#### **Product Instance Registration Tokens**

The registration tokens below can be used to register new product instances to this virtual account.

| New Token       |                    |             |                   |
|-----------------|--------------------|-------------|-------------------|
| Token           | Expiration Date    | Description | Export-Controlled |
| NTA3NzFjMjEtZ 💋 | 2017-Aug-04 00:48: | test        | Allowed           |
| YmFiMzM0NTUt 🔼  | 2017-Aug-24 22:53: | FindIT 1.1  | Allowed           |

Note: Neste exemplo, um token para FindIT 1.1 é escolhido.

Etapa 5. Pressione **Ctrl + C** no teclado para copiar o token.

### Token

| ~        | ÷. |    |
|----------|----|----|
| 61       | ~  | /  |
| 60       | _  | ⊾. |
| <u> </u> |    | ~  |

(

NTA3NzFjMjEtZmMyMi00YmQ3LWJIY2YtZGNIZjI4NDkxOGFjLTE1MD E4MDc3%0AMDE5OTR8czZNNFBWejdUSEpWSUY0bFhQVkFQYId6 ZkI0ZXFsZ3RCRFhoYkty%0Aa0FwRT0%3D%0A

Press ctrl + c to copy selected text to clipboard.

Etapa 6. Faça login na GUI de administração do FindIT Network Manager e escolha Administration > License.

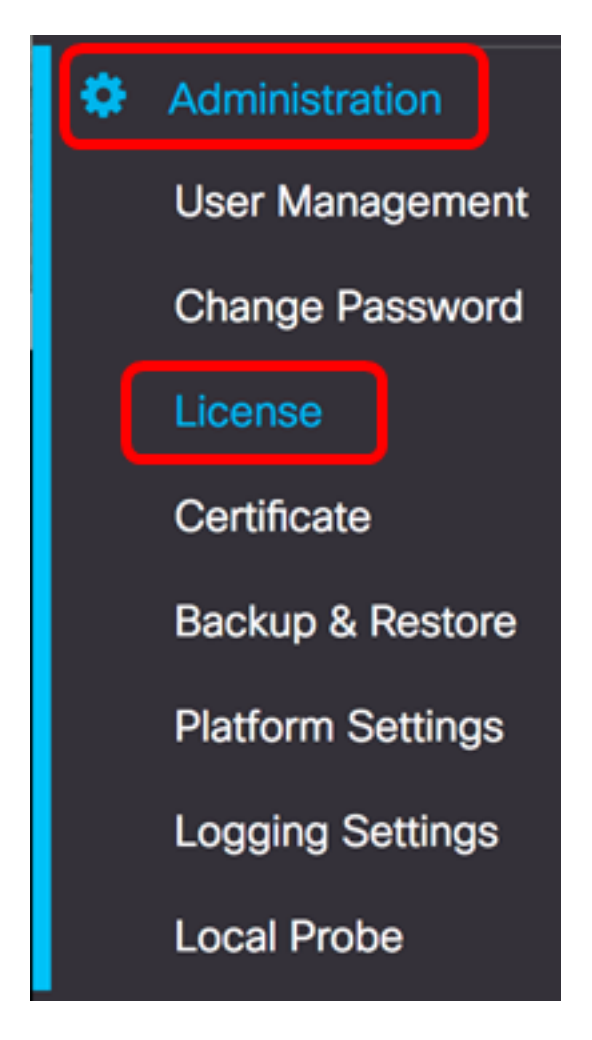

Passo 7. Na página Smart Software Licensing, clique em Register.

Note: Uma instância do FindIT Network Manager não registrada exibirá o modo Avaliação.

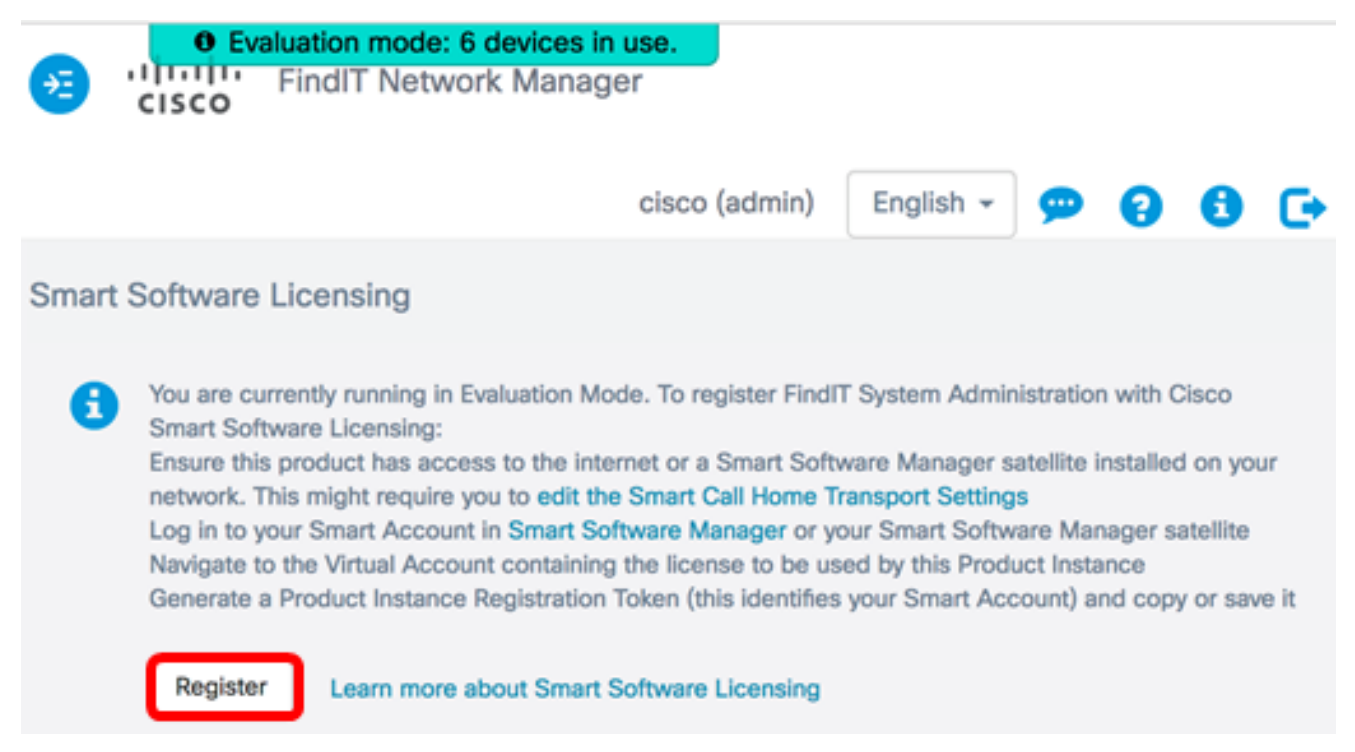

Etapa 8. No campo *Product Instance Registration Token*, pressione **Ctrl + V** no teclado para colar o token e clique em **Ok**.

To register the product for Smart Software licensing:

Ensuer that you have connectivity to the url specified in your Smart Call Home settings. By default, this will require internet access. See the online help for registering to a Smart Software Mangager satellite.

Paster the Product Instance Registration Token you generated from Smart Software Manager or you Smart Software Manager satellite.

Product Instance Registration Token:

NTA3NzFjMjEtZmMyMi00YmQ3LWJIY2YtZGNIZjI4NDkxOGFjLTE1MDE4MDc3%0AMDE5OTR8czZNNF BWejdUSEpWSUY0bFhQVkFQYId6ZkI0ZXFsZ3RCRFhoYkty%0Aa0FwRT0%3D%0A

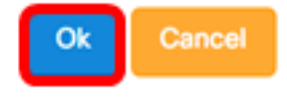

Etapa 9. (Opcional) A mensagem Registrando produto para notificação de Licenciamento de Software Inteligente será exibida. Pressione o botão **x** para fechar a mensagem.

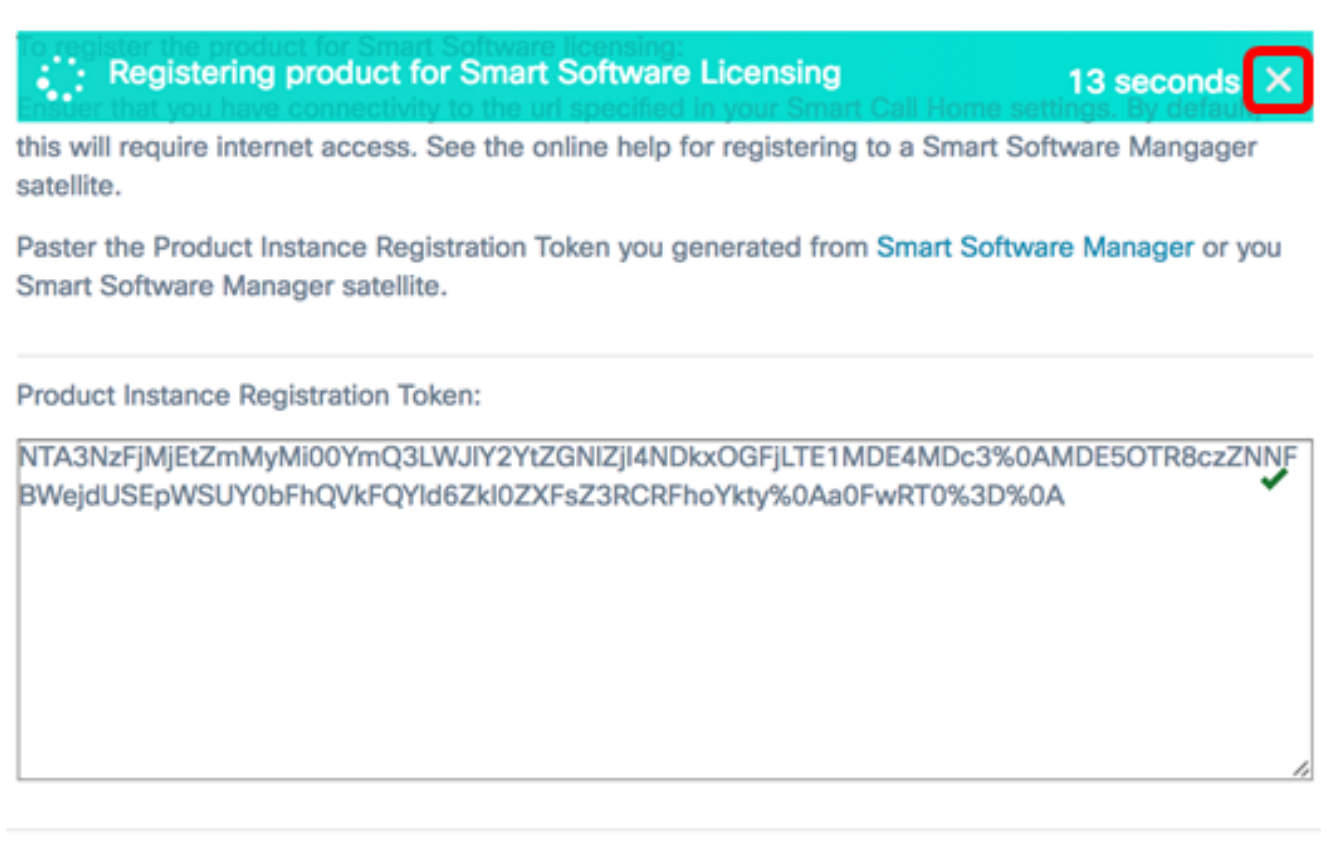

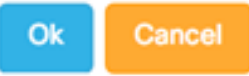

O FindIT Network Manager se registrará no Cisco Smart Licensing e solicitará licenças suficientes para o número de dispositivos de rede que estão sendo gerenciados. Se não houver licenças suficientes disponíveis, uma mensagem será exibida na interface do usuário e você terá 90 dias para obter licenças suficientes antes que a funcionalidade do sistema seja restrita.

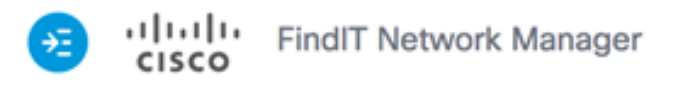

|          |                                                              |                                      | cisco (admin)                     | English -       | 99         | 6 | C |
|----------|--------------------------------------------------------------|--------------------------------------|-----------------------------------|-----------------|------------|---|---|
| Sma      | rt Software Licensi                                          | ng                                   |                                   |                 |            |   |   |
| Tc<br>Ad | o view and manage Sn<br>ccount, go to <mark>Smart S</mark> o | art License for yo<br>oftware Manage | our Cisco Smart                   | Actions         |            | * |   |
|          | Smart Software Lic                                           | ensing Status                        |                                   |                 |            | ^ |   |
|          | Registration State                                           | IS:                                  | Registered ()                     | 2017-07-06 11:2 | 25:43.437) |   |   |
|          | License Authoriza                                            | ation Status:                        | <ul> <li>Authorized ()</li> </ul> | 2017-07-06 11:2 | 25:48.187) |   |   |
|          | Smart Account:                                               |                                      | Cisco Demo Sm                     | art Account     |            |   |   |
|          | Virtual Account:                                             |                                      | sbkm                              |                 |            |   |   |
|          | Product Instance                                             | Name:                                | e36efff2-1417-                    | 48c7-801f-1030d | d4bf8a53   |   |   |
|          | Export-Controlled                                            | f Functionality:                     | Allowed                           |                 |            |   |   |
|          | Transport Setting                                            | :                                    | Direct View                       |                 |            |   |   |
|          |                                                              |                                      |                                   |                 |            |   |   |
|          | Smart License Usa                                            | ge                                   |                                   |                 |            | ^ |   |
|          | License                                                      | Descrip                              | otion                             | Count           | Status     |   |   |
|          | Single device license fo<br>work Manager                     | FindIT Net Single do<br>work Ma      | evice license for Find<br>Inager  | IT Net 10       | Authorized | đ |   |
|          |                                                              |                                      |                                   |                 |            |   |   |

Etapa 10. (Opcional) Clique no link **Registrado** para exibir o Status do registro.

| Sn | rt Software Licensing                   |                                                                                                    |
|----|-----------------------------------------|----------------------------------------------------------------------------------------------------|
|    | o view and manage Smart License for you | r Cisco Smart                                                                                                    |
|    | Smart Software Licensing Status         | Last Renewal Attempt:         2017-07-06 13:30:09.334 (Succeeded)           Next Renewal Attempt:         2018-01-02 13:30:09.334           Registration Expires:         2018-07-06 13:24:07 |
|    | Registration Status:                    | B Registered (2017-07-06 13:30:09.334)                                                                                                    |
|    | License Authorization Status:           | Authorized (2017-07-06 13:24:52.816)                                                                                                    |
|    | Smart Account:                          | Cisco Demo Smart Account                                                                                                    |
|    | Virtual Account:                        | sbkm                                                                                                    |
|    | Product Instance Name:                  | 0eec255e-c535-4515-817e-ae692e120b2e                                                                                                    |
|    | Export-Controlled Functionality:        | Allowed                                                                                                    |
|    | Transport Setting:                      | Direct View                                                                                                    |
|    |                                         |                                                                                                    |

Etapa 11. (Opcional) Clique no link **Autorizado** para exibir o Status da autorização de licença.

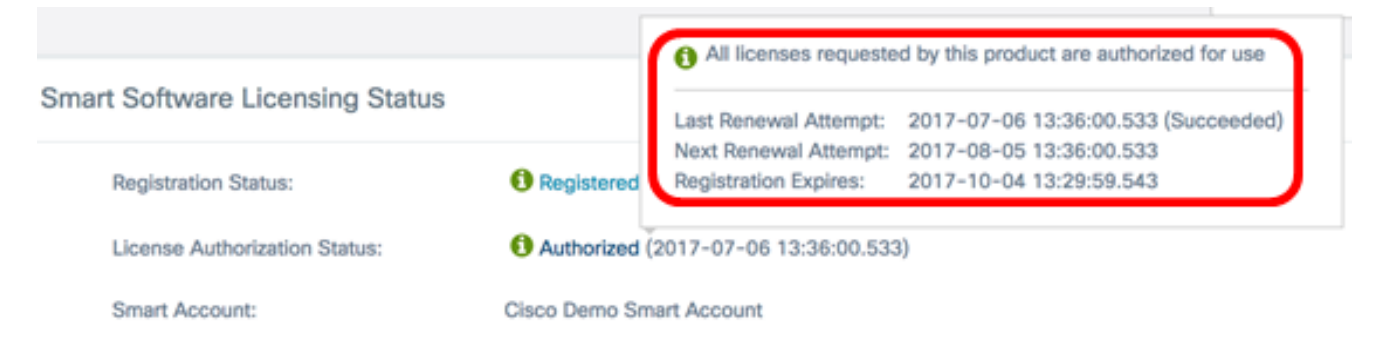

Agora você deve ter registrado com êxito o FindIT Network Manager em sua Cisco Smart Account.

Para saber como gerenciar as licenças no FindIT Network Manager, clique aqui.

#### Verifique o FindIT Network Manager registrado para a Cisco Smart Account

Etapa 1. Na página Licença, clique no link **Smart Software Manage**. Você será direcionado para a página Gerenciador Inteligente de Software.

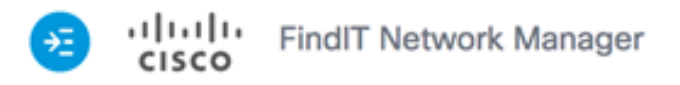

|                                                  |                                      | cisco (admin)                     | English 👻 💬 🌘          | 880   |
|--------------------------------------------------|--------------------------------------|-----------------------------------|------------------------|-------|
| Smart Software Licensi                           | ng                                   |                                   |                        |       |
| To view and manage Sn<br>Account, go to Smart So | part License for y<br>oftware Manage | our Cisco Smart                   | Actions                | *     |
| Smart Software Lic                               | ensing Status                        |                                   |                        | ^     |
| Registration State                               | IS:                                  | Registered (                      | 2017-07-06 11:25:43.43 | 7)    |
| License Authoriza                                | ation Status:                        | Authorized (                      | 2017-07-06 11:25:48.18 | 7)    |
| Smart Account:                                   |                                      | Cisco Demo Sm                     | art Account            |       |
| Virtual Account:                                 |                                      | sbkm                              |                        |       |
| Product Instance                                 | Name:                                | e36efff2-1417-                    | 48c7-801f-1030d4bf8a53 | 3     |
| Export-Controlled                                | d Functionality:                     | Allowed                           |                        |       |
| Transport Setting                                | :                                    | Direct View                       |                        |       |
| Smart License Usa                                | ge                                   |                                   |                        | ^     |
| License                                          | Descri                               | ption                             | Count Status           |       |
| Single device license for<br>work Manager        | r FindIT Net Single o<br>work M      | device license for Find<br>anager | IT Net 10 🚯 Autho      | rized |

Etapa 2. Na página Smart Software Licensing de sua Smart Account, clique em **Inventory > Product Instances**.

Cisco Software Central > Smart Software Licensing

## Smart Software Licensing

| Alerts      | tory License | Conversion   Re | eports | Email Notification | Satellites | Activity |
|-------------|--------------|-----------------|--------|--------------------|------------|----------|
| Virtual Acc | ount: sbsb   | •               |        |                    |            |          |
| General     | Licenses     | Product Insta   | nces   | Event Log          |            |          |

Etapa 3. Na tabela Instâncias de produto, verifique se o nome do host do dispositivo está listado. Se o dispositivo não estiver listado, isso significa que o dispositivo foi completamente removido do registro.

**Note:** Neste exemplo, o FindITManager está listado nos dispositivos registrados na tabela Instâncias de produto.

| C>            |              | Search by            | Name, Product Type | 0         |
|---------------|--------------|----------------------|--------------------|-----------|
| Name          | Product Type | Last Contact         | Alerts             | Actions   |
| FindITManager | SWAPP        | 2017-Jul-06 03:32:32 |                    | Actions + |
| router44556F  | GATEWAY      | 2017-Apr-27 17:16:28 |                    | Actions + |
| router445719  | GATEWAY      | 2017-Feb-28 18:40:05 |                    | Actions - |
| router445A0A  | GATEWAY      | 2017-Jul-03 15:29:30 |                    | Actions - |
| router4464CC  | GATEWAY      | 2017-Apr-11 04:16:56 |                    | Actions + |
| outer447453   | GATEWAY      | 2017-Jul-04 06:52:26 |                    | Actions - |

Agora você deve ter verificado com êxito a instância do produto registrado em sua Cisco Smart Account.